10. Zoomez maintenant sur la fin de votre piste pour ajuster le tempo de votre sample.

| cance-ee-ga     | 74841 | 1 DOUGHE                                                                                                    |           |         |          |          |                |          |             |             |             |                     |               |        |          |             |           |             |            |              |       |             |           |       |          |      |       |       |       |       |       |
|-----------------|-------|----------------------------------------------------------------------------------------------------|-----------|---------|----------|----------|----------------|----------|-------------|-------------|-------------|---------------------|---------------|--------|----------|-------------|-----------|-------------|------------|--------------|-------|-------------|-----------|-------|----------|------|-------|-------|-------|-------|-------|
| Fichier Edition | Atte  | hepe hereig                                                                                                    | ort Patro | Centror | tifes An | olyse Ak | 64             |          |             |             |             |                     |               |        |          |             |           |             |            |              |       |             |           |       |          |      |       |       |       |       |       |
|                 |       |                                                                                                    |           | 100     | I÷       | 21       | 20 ar a        | 41.48.4  | 4.40        | to Start Ma | area 11 - 1 | 1.11.iz i           | 4.3           | a 195  | 47.44    | \$1.48.40   | 1.0.30.30 | 33 .36 .2   | 1.24.21.1  | . n. iz .    |       | 12          |           |       | ) 41 T., |      |       |       |       |       |       |
|                 |       | = j (*                                                                                                    | ) ×)      | • ) :   | 0 44     | 4 3      | e- 100- 100    | asiasi   | 0.0         |             | 0.0         | 001                 | N 11          | 0      | •        |             | 0         | and some 10 | والبر مغير | (Theres) are |       | the sectors | . Techn . |       |          |      |       |       |       |       |       |
|                 |       |                                                                                                    |           | -       | ×        | <b>T</b> | 1.1401.42      |          |             | 0           | 111         | Sa [ And ] (        |               | g      |          | 1           | ×         |             |            |              |       |             |           |       |          |      |       |       |       |       |       |
| 11,40 11,5      |       | 1,60 11,                                                                                                    | 0 110     | 11,90   | 92,80    | 92,9     | 9 92,20        | 12,39    | 12,49       | 12,58       | 12,60       | 92,99               | 12,68         | 12,99  | 13,00    | <u>, qa</u> | 0,20      | 13,58       | 13,48      | 13,58        | 13,68 | 10,76       | 13,60     | 13,90 | 14,00    | 1411 | 14,20 | 14,50 | 14,40 | 14,50 | . 947 |
| X calor-dep *   | 1,0   |                                                                                                    |           |         |          |          |                |          |             |             |             |                     |               |        |          |             |           |             |            |              |       |             |           |       |          |      |       |       |       |       |       |
| TING TONE       | 0.5-  |                                                                                                    |           |         |          |          |                |          |             |             |             |                     |               |        |          |             |           |             |            |              |       |             |           |       |          |      |       |       |       |       | - 1   |
| Fuel Date       |       |                                                                                                    |           | A       |          |          |                | inter an | a su altaré |             |             | سادهما              | al on         | A      |          |             |           |             |            |              |       |             |           |       |          |      |       |       |       |       | - 1   |
| 1.0.1           |       |                                                                                                    |           |         |          |          |                |          |             |             |             |                     |               |        |          |             |           |             |            |              |       |             |           |       |          |      |       |       |       |       |       |
|                 |       |                                                                                                    |           |         |          |          |                |          |             |             |             |                     |               |        |          |             |           |             |            |              |       |             |           |       |          |      |       |       |       |       |       |
|                 |       |                                                                                                    |           |         |          |          |                |          |             |             |             |                     |               |        |          |             |           |             |            |              |       |             |           |       |          |      |       |       |       |       | - 1   |
|                 | 3,0   |                                                                                                    |           |         |          |          |                |          |             |             |             |                     |               |        |          |             |           |             |            |              |       |             |           |       |          |      |       |       |       |       |       |
|                 | 1.0   |                                                                                                    |           |         |          |          |                |          |             |             |             |                     |               |        |          |             |           |             |            |              |       |             |           |       |          |      |       |       |       |       |       |
|                 | 0.5-  |                                                                                                    |           |         |          |          |                |          |             |             |             |                     |               |        |          |             |           |             |            |              |       |             |           |       |          |      |       |       |       |       |       |
|                 |       | a stand and a subscription of a standard statement of the transformation of a statement of the statement of the statement of th |           |         |          |          |                |          |             |             |             |                     |               |        |          |             |           |             |            |              |       |             |           |       |          |      |       |       |       |       |       |
|                 | 0,8-  | atomit he                                                                                                    |           | -       |          |          | and the second | Samo     | ALC: NO.    | aninas      | ALL DOG     | and specific states | all the large | 101125 | - STITLE | 1111        |           |             |            |              |       |             |           |       |          |      |       |       |       |       |       |
|                 | 0.1   |                                                                                                    |           |         |          |          |                |          |             |             |             |                     |               |        |          |             |           |             |            |              |       |             |           |       |          |      |       |       |       |       |       |
|                 |       |                                                                                                    |           |         |          |          |                |          |             |             |             |                     |               |        |          |             |           |             |            |              |       |             |           |       |          |      |       |       |       |       | - 1   |
| -               | 3.4   |                                                                                                    |           |         |          |          |                |          |             |             |             |                     |               |        |          | _           |           |             |            |              |       |             |           |       |          |      |       |       |       |       | _     |
| X Pale and a V  | 1.0   |                                                                                                    |           |         |          |          |                |          |             |             |             |                     |               |        |          |             |           |             |            |              |       |             |           |       |          |      |       |       |       |       |       |
| 32 644 TOB#E    |       |                                                                                                    |           |         |          |          |                |          |             |             |             |                     |               |        |          |             |           |             |            |              |       |             |           |       |          |      |       |       |       |       |       |
| Sted Tate       |       |                                                                                                    |           |         |          |          |                |          |             |             |             |                     |               |        |          |             |           |             |            |              |       |             |           |       |          |      |       | _     |       |       |       |
| ingi            |       |                                                                                                    |           |         |          |          |                |          |             |             |             |                     |               |        |          |             |           |             |            |              |       |             |           |       |          |      |       |       |       |       |       |
| 0 0 0           |       |                                                                                                    |           |         |          |          |                |          |             |             |             |                     |               |        |          |             |           |             |            |              |       |             |           |       |          |      |       |       |       |       |       |
|                 |       |                                                                                                    |           |         |          |          |                |          |             |             |             |                     |               |        |          |             |           |             |            |              |       |             |           |       |          |      |       |       |       |       |       |
|                 | 1000  | _                                                                                                    | _         | _       | _        |          | _              | _        | _           | _           | _           | _                   |               | _      | _        |             | _         | _           | _          | _            | _     | _           | _         | _     | _        | _    | _     | _     | _     | _     | -     |
|                 |       |                                                                                                    |           |         |          |          |                |          |             |             |             |                     |               |        |          |             |           |             |            |              |       |             |           |       |          |      |       |       |       |       |       |

11. Sur la piste de clic, le plus grand des traits correspond au 1<sup>er</sup> temps ou temps fort. On voit ici que la musique « dépasse » d'une seconde. Ajustez le tempo du sample en sélectionnant toute votre piste de sample puis 16. De la même façon que vous avez procédé pour le en sélectionant dans la barre de tâche: EFFET> CHANGER LE TEMPO

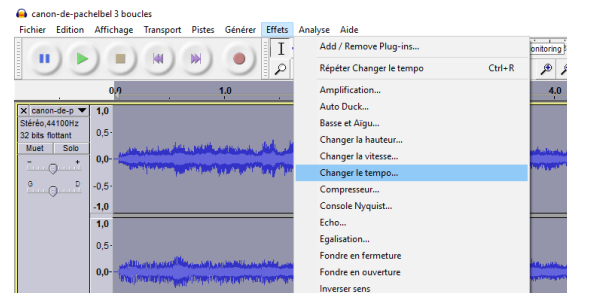

Une fenêtre apparaît : tapez la durée que doit faire votre piste pour être à la vitesse du clic. Puis Ok.

| Change Tempo                  | - 🗆 ×                  |
|-------------------------------|------------------------|
| Changer le tempo sa           | ns modifier la hauteur |
| Pourcentage de mod            | ification : 2,131      |
|                               |                        |
| Battements Par Minute : depui | s vers                 |
| Durée (secondes) donui        | 42.05 years 47.05      |
| deput                         | s 40,00 Vers 47,00     |
| Manage Preview                | OK Annuler             |

12. Vérifiez votre ficher en vous assurant que les « clics » correspondent aux 4 temps de votre musique. Si besoin, n'hésitez pas à ajuster un court passage si vous sentez un décalage (rubato) dans la musique.

Ce travail est essentiel sinon vos musiques ne seront pas synchronisées.

13. Lorsque vous êtes satisfaits du résultat, sélectionnez votre sample, cliquez sur l'outil « copier » puis collez-le en vous positionnant à l'exacte fin du sample. Répétez cette étape autant de fois que vous aurez besoin pour dire votre texte. \* 🖦 🕰

| A consideratebilità honvins                                                                                                    |                             |
|----------------------------------------------------------------------------------------------------|-----------------------------|
| Fritige feltion Affichants Transmet Rinter Rinter Analysis Aide                                                                                                    |                             |
| II ► II N ► O II 2 P R <sup>0</sup> Statist 44 64 4 (dots 2 statistic) 1 45 54 5 4 5 4 4 64 4 (dots 2 statistic) 1 45 5 4 5 5 5 4 5 5 4 5 4 5 4 5 5 5 5                                                                                                    | 1 -18 -15 -1<br>~ 2 (Steres |
| -30 -20 10 00 10 20 30 40 50 60 70 80 90 10 Cole 120 130 140 150 160 170 180 200 210 220 230 240 250 260 260 280 28 270 280 25                                                                                                    | 0 30,0                      |
| X sum too X<br>Too Too X<br>Too Too X<br>Too Too X<br>Too Too X<br>Too Too X<br>Too Too X<br>Too Too X<br>Too Too X<br>Too X<br>Too X |                             |
|                                                                                                    |                             |

14. Ecoutez la boucle obtenue pour vérifier que les enchaînements se font sans heurt ou silence inutile. Au besoin, corrigez, refaites, nettoyez ! Elle doit être impeccable !

## 15. Importez votre loop de rythme

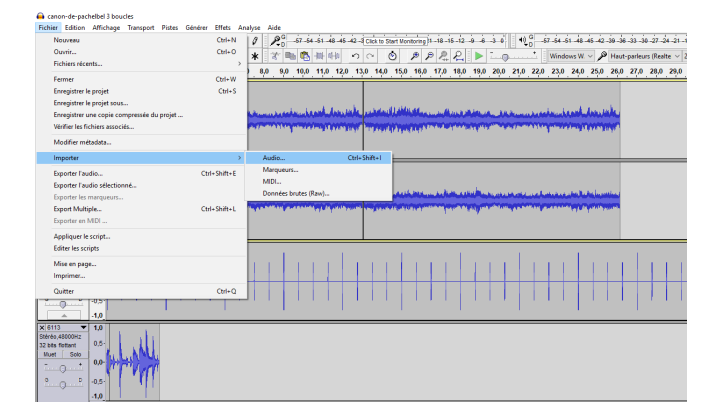

sample, faites correspondre les débuts de piste et le tempo. Lorsque les pulsations sont synchronisées, copier et coller autant que vous aurez besoin votre loop pour gu'elle dure aussi longtemps que votre boucle.

17. Ecouter le rendu final et si tout est bon, supprimez la piste de « clic ».

| General<br>Fachier Edition                                   | Michael                          | iansaot Pides G            | initian Ethers, Analy                    | un Aida    |             |                      |                |               |                |                   |            |                  |                 |            |                 |        |      |              |                      | - 0             | ×  |
|--------------------------------------------------------------|----------------------------------|----------------------------|------------------------------------------|------------|-------------|----------------------|----------------|---------------|----------------|-------------------|------------|------------------|-----------------|------------|-----------------|--------|------|--------------|----------------------|-----------------|----|
| (II) (A                                                      | ) (                              | H) H)                      | •) I ÷ (                                 | 1 20 -     | in in in in | 42 .3(Cick to Start) | lintereg  1.18 | in iz in in   | 30 10          | AP 44 41          | 4.45.42.39 | in in in it i    | iyan in in in   | ****       | P               |        | ) e  | ,            |                      |                 |    |
|                                                              | 10                               |                            | 2 2 + 3                                  | 3.00       | B 46 49     | n 0                  | P P 2          |               | 0              | Window            | H Y P H    | aut-padeurs (Red | ite ~ 2 (Stees) | ca 🗸 📢 Hai | t-parleurs (Rea | tel 🗠  |      |              |                      |                 |    |
|                                                              | <u>. † .</u>                     | ?                          |                                          | . 15       |             | 25                   |                |               |                | . 49              | . 45       |                  | 55              |            |                 | 1.95   | 1:10 | \$15         | 1,20                 | 1,25            |    |
| 20510<br>20546,4000042<br>22.00x 50dart<br>Meet   Sole       | 1.0<br>0.5<br>0.4<br>0.5         | h Lulh Lul<br>Physician    |                                          |            | the halles  | Like Like            | -              |               |                |                   | hille      | ALL AL           |                 |            |                 | ALL AL | -    | All All      |                      | e Mart          |    |
|                                                              | -1,0                             |                            |                                          |            |             | 1 I' I I'            |                |               |                |                   |            |                  |                 | FI F       |                 |        |      |              |                      |                 | 11 |
| -                                                            | 1.0<br>0.5<br>0.0<br>0.5<br>-1.0 |                            |                                          |            |             | AND AND              |                |               |                |                   | -          |                  |                 |            |                 |        |      | **           |                      |                 |    |
| X canon-de-p Tomite, 44/1004z<br>32 bits fotant<br>Must Solo | 1,0<br>0,5                       | la dadha ni                | u su su su su su su su su su su su su su |            | بأملاقت     | alite dates          | اسا بادر در    | and an effect | - futbers      |                   | wike .     | أستناه ومطلط     | العد أحداثيان   |            | فأساليقور المو  |        |      | وأدوا استحمي | with data            | للمذخب بمراجع   |    |
| 1                                                            | 0.5                              | provide provide the second | Loose a participation of                 |            | -leasester  | NAME OF TAXABLE      |                | ond to state  | no poste de la | and in the second | 771212     | and a second     |                 | Sec. 19    |                 | *****  |      | - Charles    | THE REAL PROPERTY OF | den se processo |    |
|                                                              | 10                               |                            |                                          |            |             |                      |                |               |                |                   | -          |                  |                 |            |                 |        |      |              |                      |                 | -  |
|                                                              | 0.5                              |                            |                                          | danaki ini |             |                      |                |               | and a          |                   | 6          |                  |                 | an anala.  |                 |        |      |              | and a stand          |                 |    |
|                                                              | 0,0-<br>0,5-<br>1,0              |                            |                                          |            |             | 10 A. 10             |                |               | - Instance     |                   | -          |                  |                 | an la da a |                 |        |      |              | A                    |                 |    |
|                                                              |                                  |                            |                                          |            |             |                      |                |               |                |                   |            |                  |                 |            |                 |        |      |              |                      |                 |    |

18. Vous pouvez maintenant exporter votre travail en mp3 en sélectionnant dans la barre de tâche : FICHIER > EXPORTER L'AUDIO

| 🔒 е  | ssai                                                                     |                                |           |        |           |           |       |         |                |           |            |         |          |            |           |            |          |
|------|--------------------------------------------------------------------------|--------------------------------|-----------|--------|-----------|-----------|-------|---------|----------------|-----------|------------|---------|----------|------------|-----------|------------|----------|
| Fich | ier Edition                                                              | Affichage                      | Transport | Pistes | Générer   | Effets    | An    | alyse A | lide           |           |            |         |          |            |           |            |          |
|      | Nouveau                                                                  |                                |           |        |           | Ctrl+N    | 4     | 0       | P <sup>G</sup> | 57 -54 -4 | 51 -48 -49 | 42-3    | Click to | Start Mo   | onitoring | -18 -1     | 5 -12 -9 |
|      | Ouvrir                                                                   |                                |           |        |           | Ctrl+C    | 0     | *       | * 电            | R -1      | ut-lu      | 5       | $\sim$   | ٢          | P         |            | R        |
|      | Fichiers réce                                                            | nts                            |           |        |           |           | >     |         |                |           | 20         |         | 26       | -          |           |            | -        |
|      | Fermer                                                                   |                                |           |        |           | Ctrl+W    | v     | . 1     | <u> </u>       |           | 20         |         | . 20     |            | '         | . <u>.</u> |          |
|      | Enregistrer le projet                                                    |                                |           | Ctrl+S | s         |           | de L  | 1.      | 1.1.           | 1 .       | ЬĽ         | 1.1     | 1.4.     | 1.         | 1.1       |            |          |
|      | Enregistrer le projet sous<br>Enregistrer une copie compressée du projet |                                |           |        |           |           |       |         |                |           | 1.1        |         |          | 1.10       |           | II. L      |          |
|      |                                                                          |                                |           |        |           |           | UL.L. | MAL     | MMM,           | LANU      | Lul.       | Veli la | WWW.     | MALLIN MAL |           | Will       |          |
|      | Vérifier les fi                                                          | Vérifier les fichiers associés |           |        |           |           | WT    | LANT C  | WW             | "Water    | Tγ         | MAP'E   | "LOV     | $\Gamma M$ | MV.       | (N°P°      |          |
|      | Modifier métadata                                                        |                                |           |        |           |           | Щ.    | Щ.      | 1.141.         | 1.46.1.   |            | .ф.     |          |            |           |            |          |
|      | Importer                                                                 |                                | >         |        |           | 1 1       | 1     |         | 1              | 1 1       | -          | 1 1     |          |            |           |            |          |
|      | Exporter l'audio                                                         |                                |           | Ctr    | l+Shift+E | E         | с I – | di T    | di -           | t de      | 1.         | h t     | de       | 1 de       | 1.        | 61         |          |
|      | Exporter l'au                                                            | dio sélection                  | nné       |        |           |           |       | 1.1.    |                | ull.      | 1.411.     | 1.1     | 1.1      | dill.      |           |            | 1.1      |
|      | Exporter les                                                             | marqueurs                      |           |        |           |           |       | ou"Pi   | u volu b       | Nur (V)   | dit Al     | Pul,t   | VEU, L   | N.A.N      | Phul P    | ųųΛ.       | Wight    |
|      | Export Multi                                                             | ple                            |           |        | Ctr       | l+Shift+L | L     | W L'I   | MIV I          | MA        | 1 1/1      | '1''1   | MAPT.    | MAN        | TMI       | Ш.         | (WT      |

19. Sélectionnez votre classe, puis Restitution de devoirs

20. Nommez votre travail en lui donnant votre/vos prénom/s

| ł   |                |                            |                                 |                                                                                                    |                        |
|-----|----------------|----------------------------|---------------------------------|----------------------------------------------------------------------------------------------------|------------------------|
|     |                | Non du fichier :<br>Type : | Native at Splvate<br>Rotaws HP2 |                                                                                                    | v Envejster<br>v Anvär |
| ļ   | Formet Options |                            |                                 | Mode de debite : 😫 Priselection: O'metable: O'Moyenne: O'Centent<br>Qualité: Stenders; 170-210 Mayer: v |                        |
| × C |                |                            |                                 | Veterse verieble Bajda v<br>Mode de canal: ® canao stelles joints: ©2006s,                              |                        |

21. Sélectionnez « MP3 » puis cliquez sur OK.

Ne fermez votre logiciel que lorsque votre fichier a été vérifié par le professeur.